隠れているインジケーターよりアイコンを右クリックし、rushFilesのアイコンを 1度左クリックします。

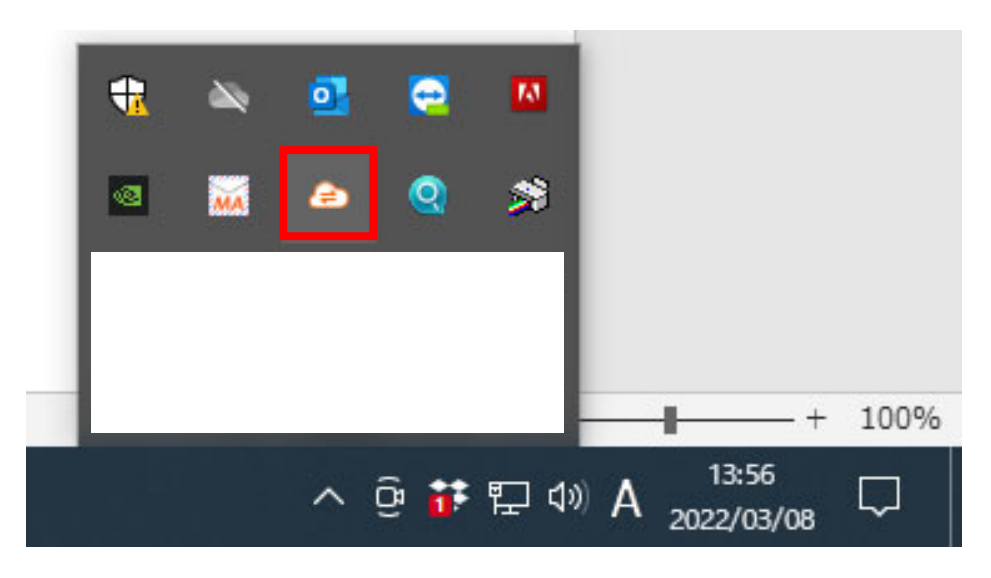

終了をクリック

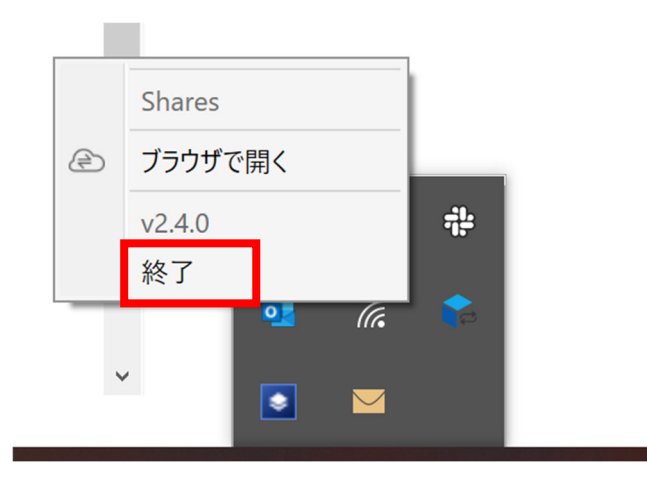

はい。をクリック

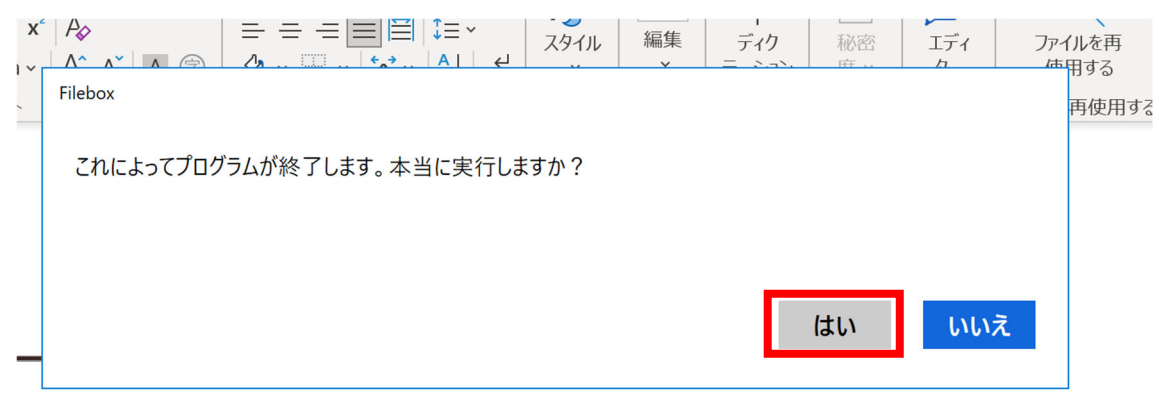

デスクトップにあるアイコンをクリック

※アイコンがない場合はお手数ですが、PCの再起動をお願いします。 保存途中のデータがありましたがあらかじめ保存をお願いします。

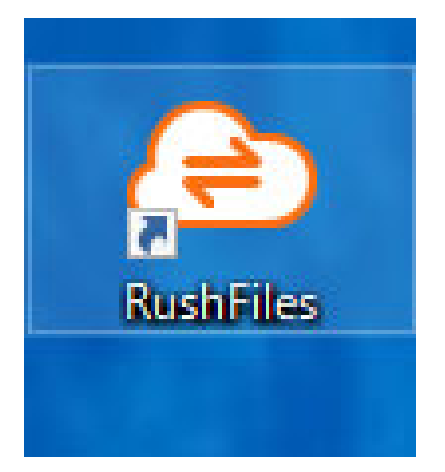

## 再度通常の手順でログイン

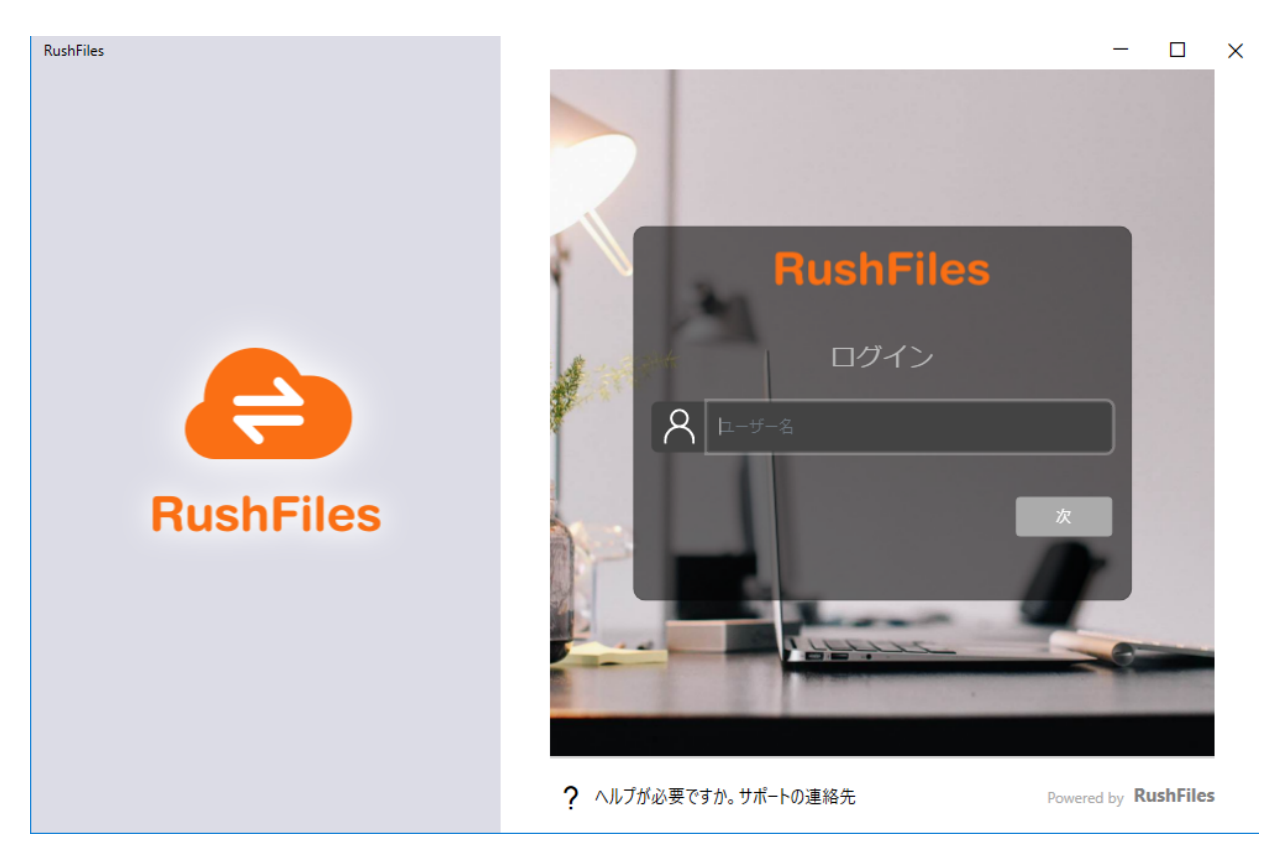

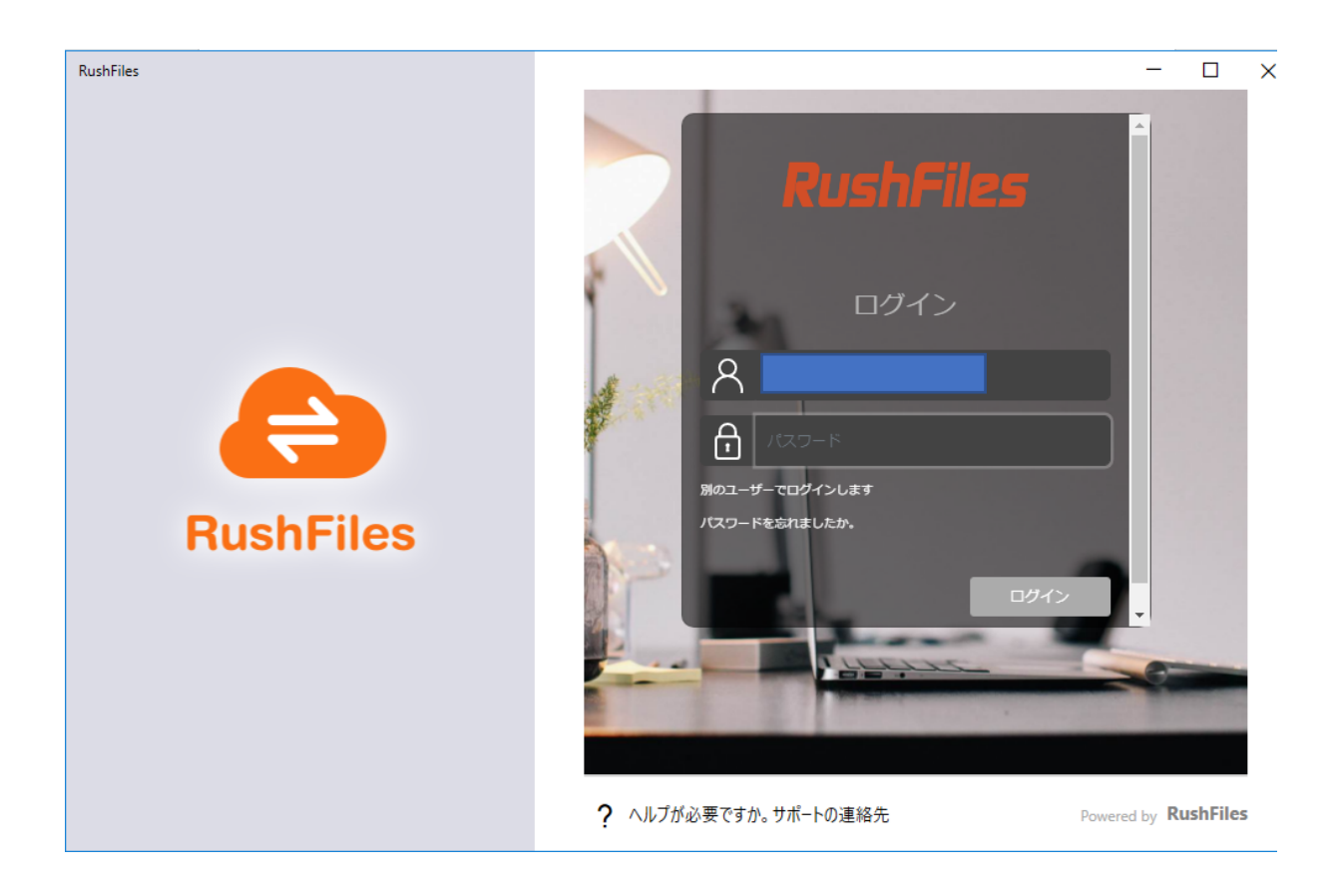

## 同期完了後使用できます。

| ISUKACIU.IICI    | 共有リスト セッションログ              |        |
|------------------|----------------------------|--------|
|                  |                            |        |
|                  |                            |        |
|                  |                            |        |
|                  |                            |        |
| <b>0</b> GB      | お待ちください<br>サーバーからデータを読み込み中 |        |
|                  |                            |        |
|                  |                            |        |
| <u>ローカル</u>      |                            |        |
|                  |                            |        |
|                  |                            |        |
| ・ルダーを  ② ブラウザで開く | Powered by Rust            | ıFiles |